**ONLINE TRAINING** 

# Student's Manual

Version 1.0 Updated 6 July 2020 © 2020 gistec. All rights reserved.

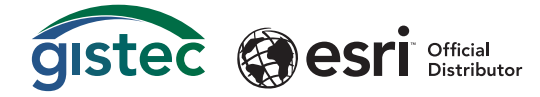

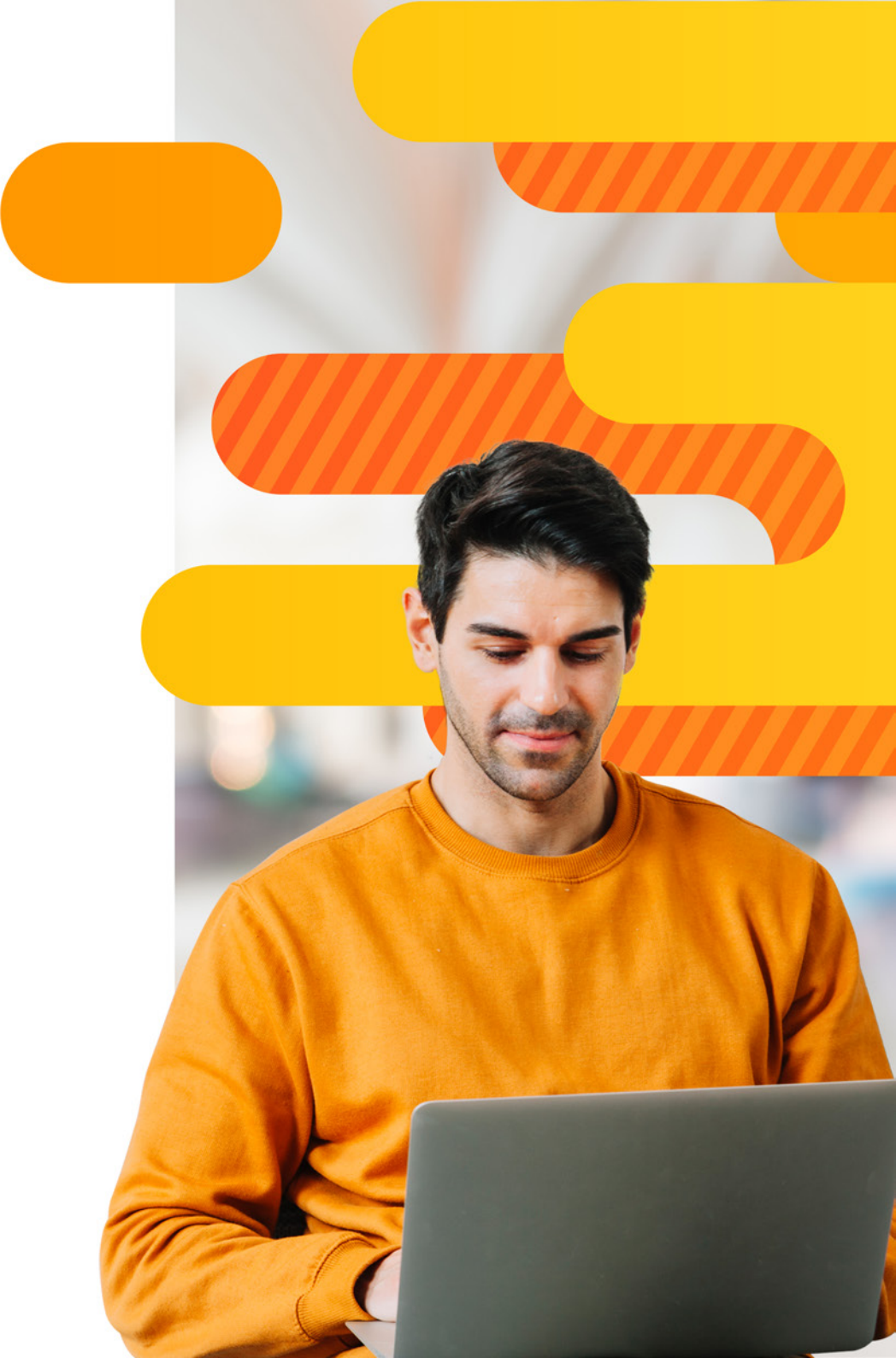

## Welcome!

This document will guide you on how to access the different platforms in gistec online training.

The platforms and applications used are as follows:

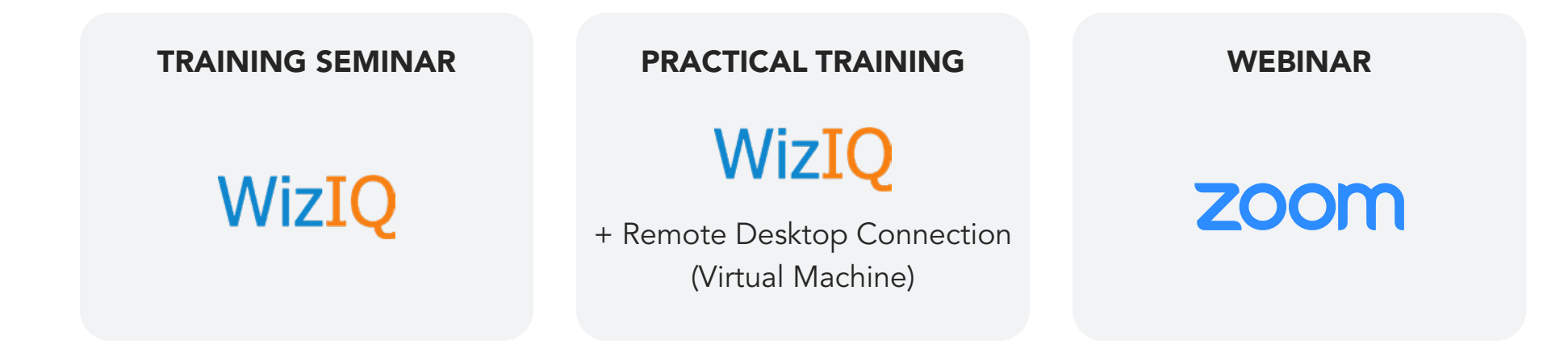

# Technical Requirements

**Operating System** Windows 7 or higher

**Internet browser** Latest version of Mozilla Firefox, Google Chrome, or Safari

#### **Screen resolution**

1366 x 768 or higher, 32-bit color is recommended

#### **Network connection**

A hardwired connection with download speed of at least 10 Mbps is recommended to view the seminar.

Enable cookies and turn off pop-up blocker when viewing events on Livestream

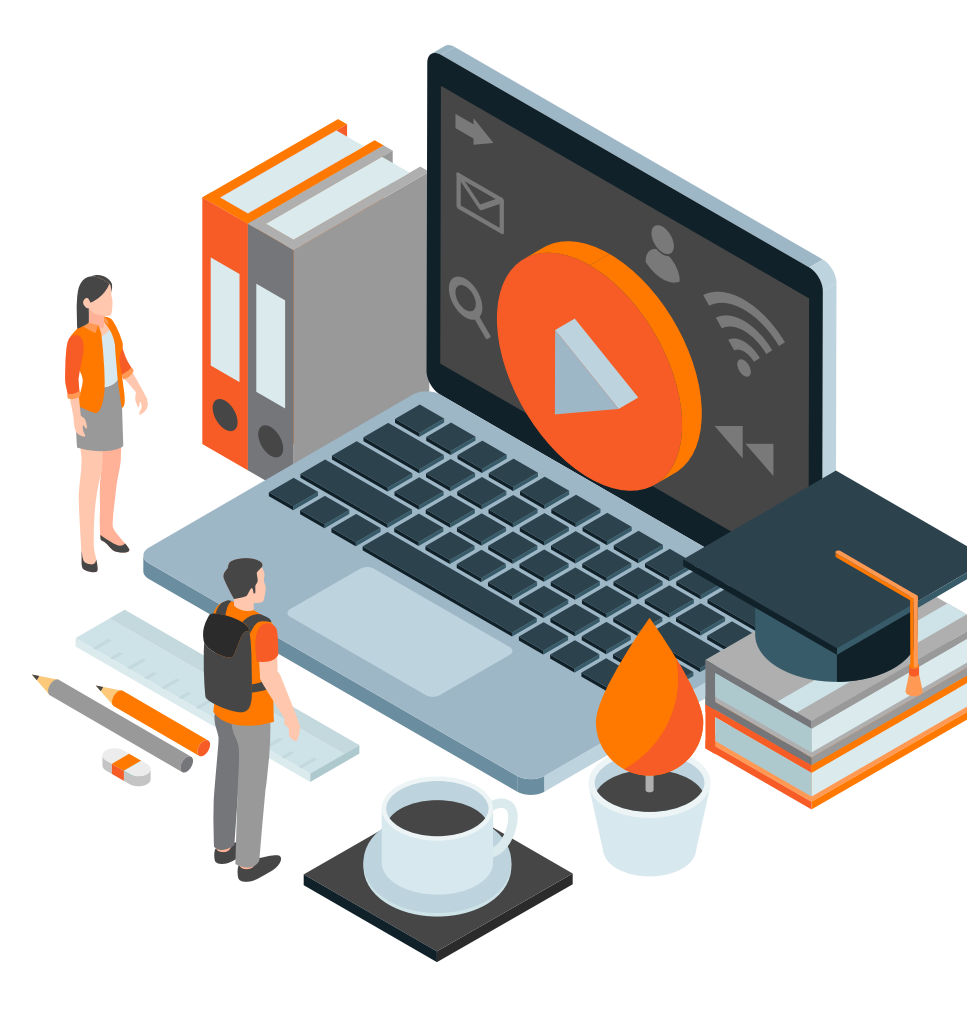

# **Online Training Formats**

**Practical Training:** a course that includes a hands-on software exercises with data

**Training Seminar:** a live short lecture on one particular topic

**Webinar:** a live presentation with demos on new and trending topic or software and applications from Esri and partners. Click the boxes below to view guide

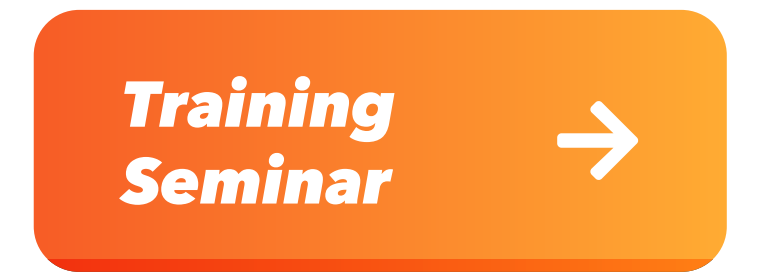

Practical Training

Webinar

Þ

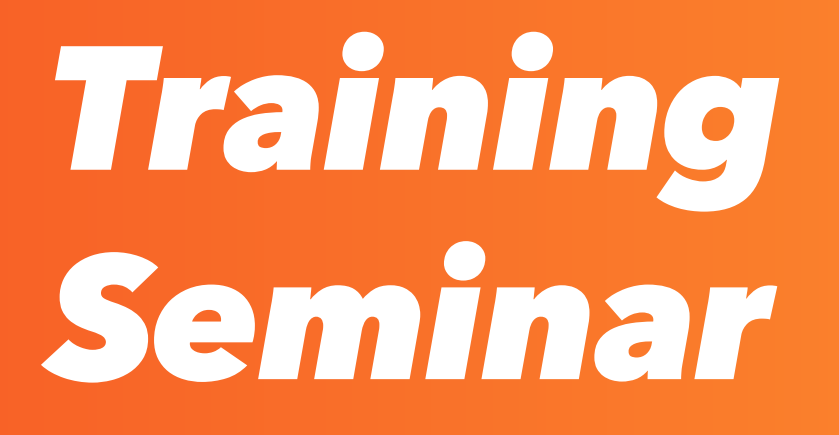

#### **BOOK YOUR COURSE ONLINE**

Visit **gistec.com/training** and register for your chosen training course

If you already have an account on WizIQ, skip to step 3.

1

#### WAIT FOR EMAIL CONFIRMATION

After your registration is confirmed, you will receive an email from **noreply@wiziq.com**. Then, click **SET PASSWORD**.

**Note:** If you didn't receive an email confirmation, kindly check your junk or spam folder and make sure to put the above email in your safe senders list.

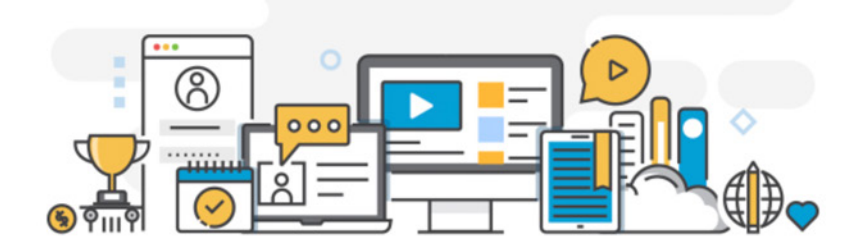

#### Welcome aboard!

#### Hi find Street,

Welcome to your new learning destination – **gistec.wiziqxt.com**. Choose the courses you like, engage in conversations with peers and do many more amazing things.

To set your password, click on the button given below. The link is valid for 48 hours.

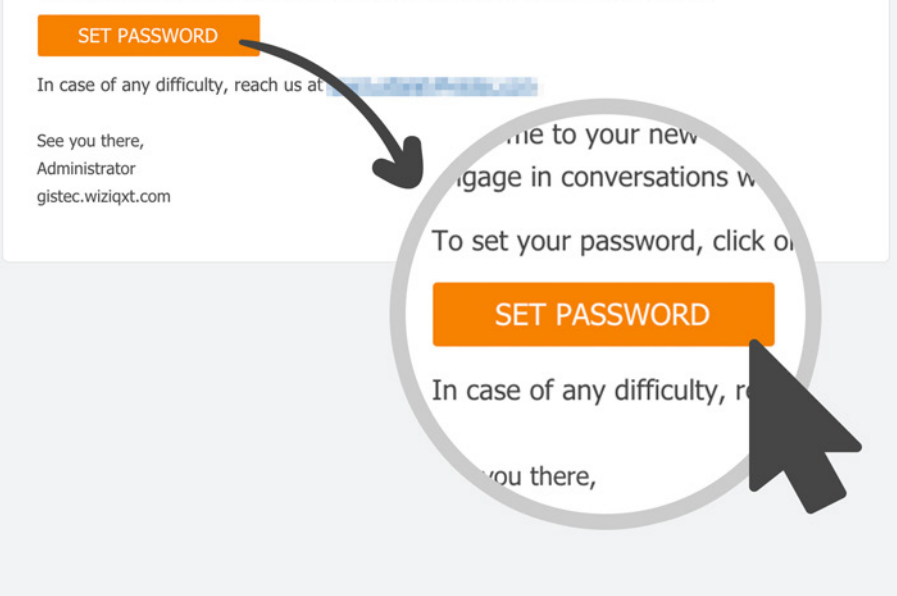

### 2 SET UP YOUR WIZIQ ACCOUNT

Make sure your email, name, and password are correct, and accept the terms and conditions.

| Email            |                              |
|------------------|------------------------------|
|                  |                              |
| Name             |                              |
| No. Blacks       |                              |
| Password         |                              |
| ******           |                              |
| Confirm Password |                              |
| ******           |                              |
| 🗹 I agree to th  | ne website's Privacy Policy. |
|                  |                              |

3

#### ON THE DAY OF YOUR CLASS (20 MINUTES AHEAD OF CLASS TIME)...

Click the class link provided to you and log in using the email and password of the WizIQ account you created earlier.

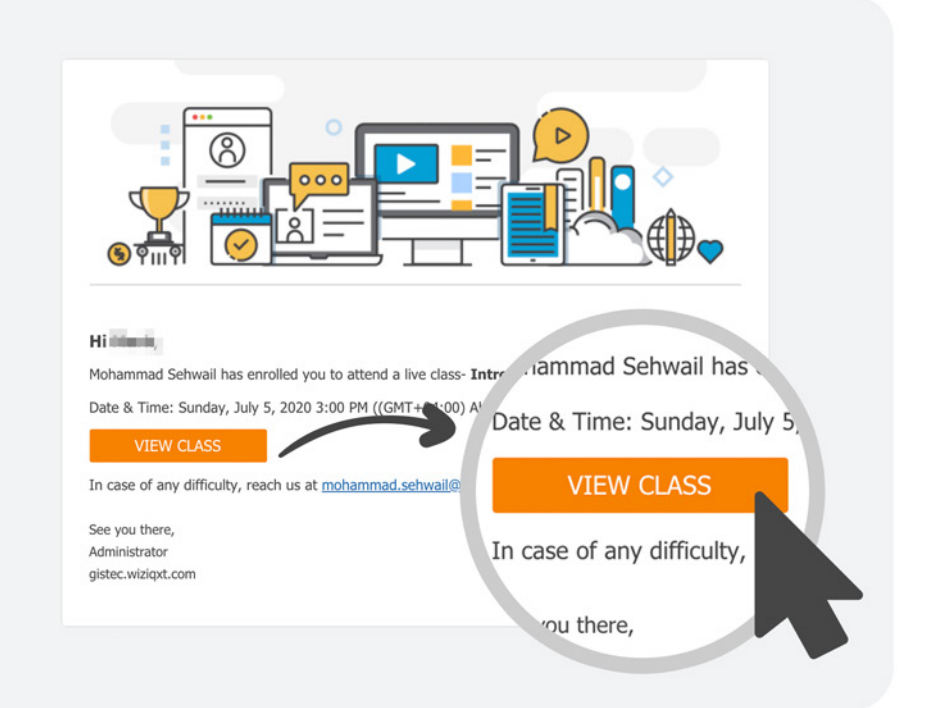

#### **Z** VIEW LIVE CLASSES

Once you are logged in successfully, click the menu button at the top left of the page.

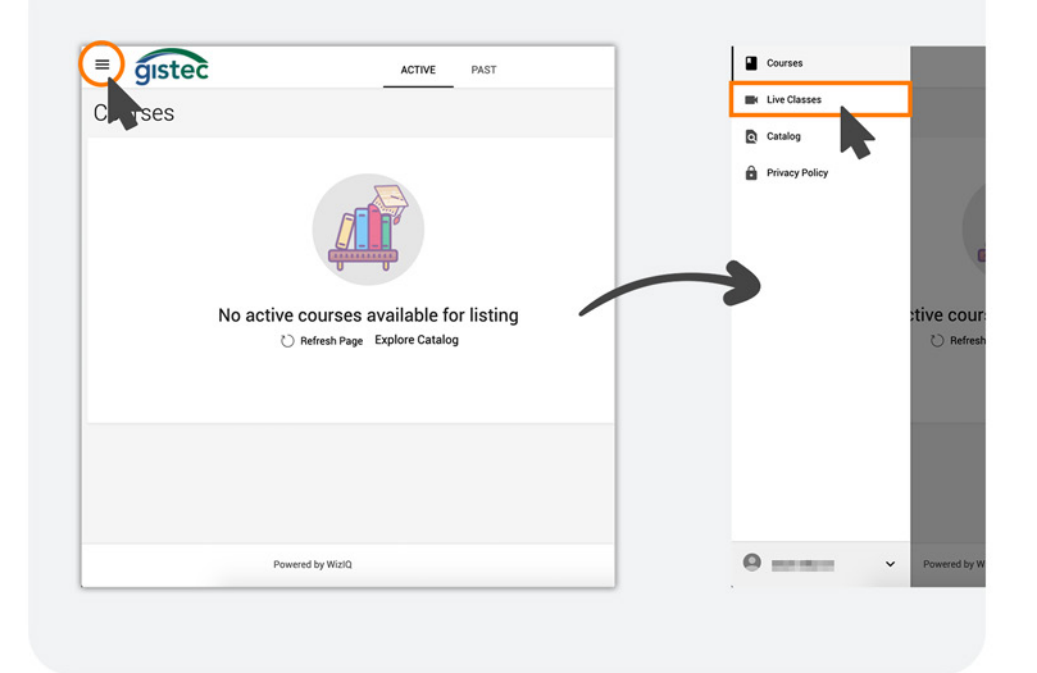

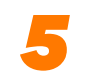

#### LAUNCH CLASS

Find the class you're enrolled in and click **Launch** to enter the classroom.

| es                                  | i Introduction | to Spatial Analysis  | 3                    |                   |        |            |
|-------------------------------------|----------------|----------------------|----------------------|-------------------|--------|------------|
| Introduction to Spatial<br>Analysis | 7 Registered   | Puration: 90 Minutes | 3:00 PM, Jul 5, 2020 | Starts in 4 hours |        |            |
| A CONTRACTOR                        |                |                      |                      |                   | Launch | View Class |
|                                     |                |                      |                      |                   |        |            |

#### ALLOW SPEAKER ACCESS

6

A new browser window will open where you have to click **Allow Speaker Access**.

**Note:** Your microphone will not be operating until your instructor allows you to speak.

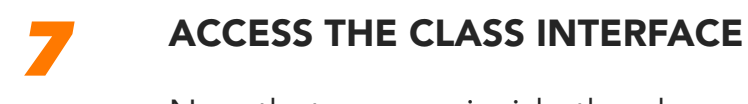

Now that you are inside the classroom, your instructor will guide you through the class interface.

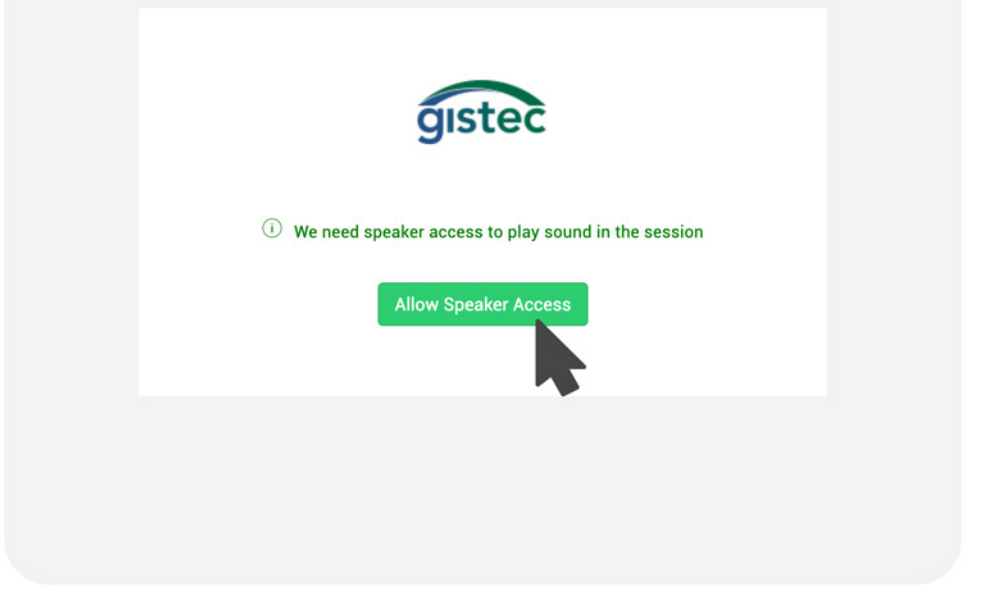

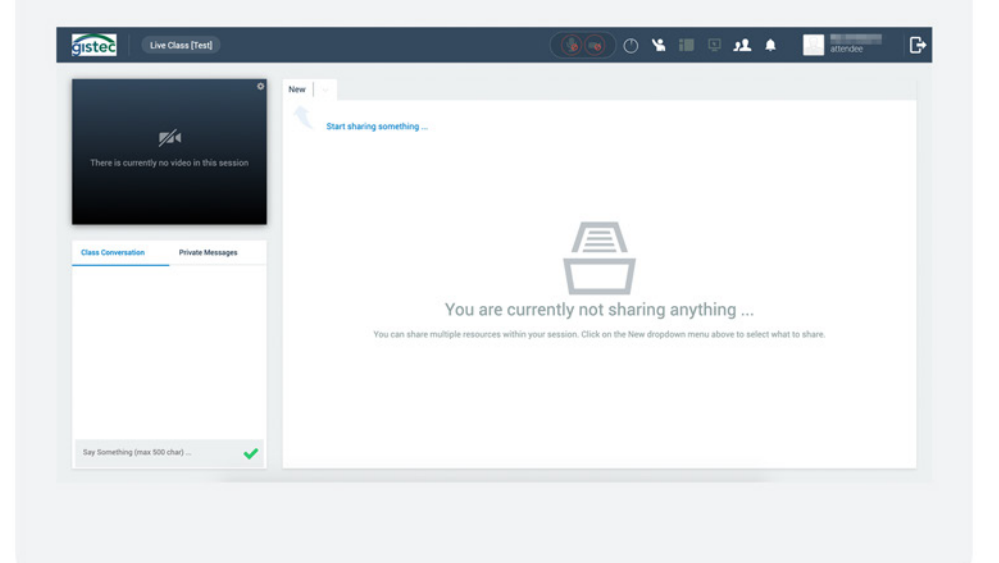

#### **BOOK YOUR COURSE ONLINE**

Visit **gistec.com/training** and register for your chosen training course

If you already have an account on WizIQ, skip to step 3.

1

#### WAIT FOR EMAIL CONFIRMATION

After your registration is confirmed, you will receive an email from **noreply@wiziq.com**. Then, click **SET PASSWORD**.

**Note:** If you didn't receive an email confirmation, kindly check your junk or spam folder and make sure to put the above email in your safe senders list.

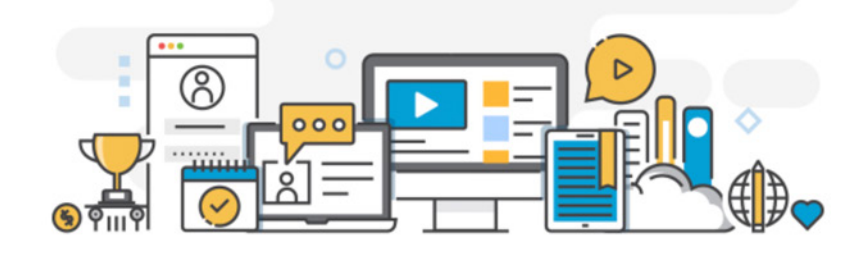

#### Welcome aboard!

#### Hi find therein,

Welcome to your new learning destination – **gistec.wiziqxt.com**. Choose the courses you like, engage in conversations with peers and do many more amazing things.

To set your password, click on the button given below. The link is valid for 48 hours.

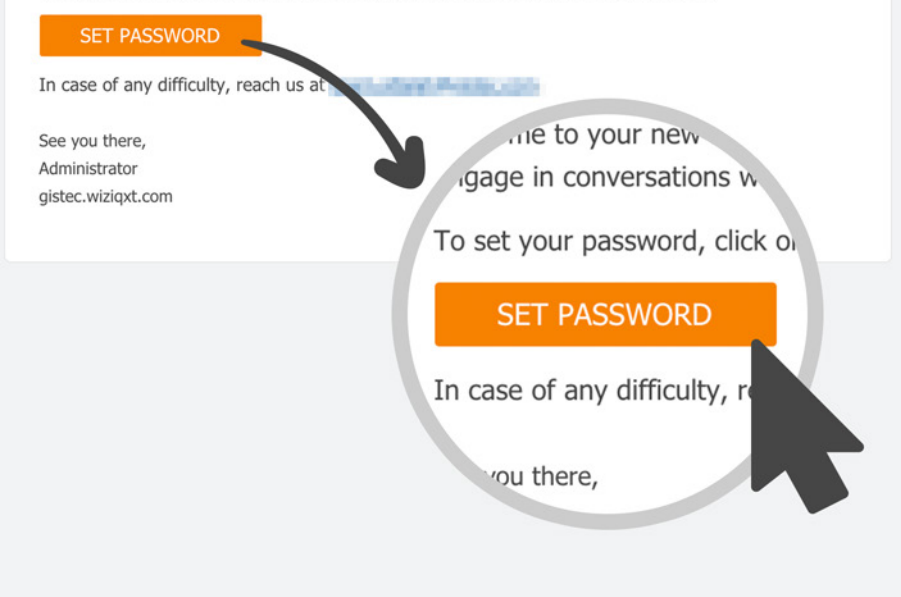

### 2 SET UP YOUR WIZIQ ACCOUNT

Make sure your email, name, and password are correct, and accept the terms and conditions.

| Email            |                               |       |
|------------------|-------------------------------|-------|
|                  |                               |       |
|                  |                               |       |
| Name             |                               |       |
|                  |                               |       |
| Password         |                               |       |
| ******           |                               |       |
| Confirm Password | 4                             |       |
| ******           |                               |       |
| I agree to       | the website's Privacy Policy. |       |
|                  |                               |       |
|                  | Taka Ma Ta My                 | andom |

3

#### ON THE DAY OF YOUR CLASS (20 MINUTES AHEAD OF CLASS TIME)...

Click the class link provided to you and log in using the email and password of the WizIQ account you created earlier.

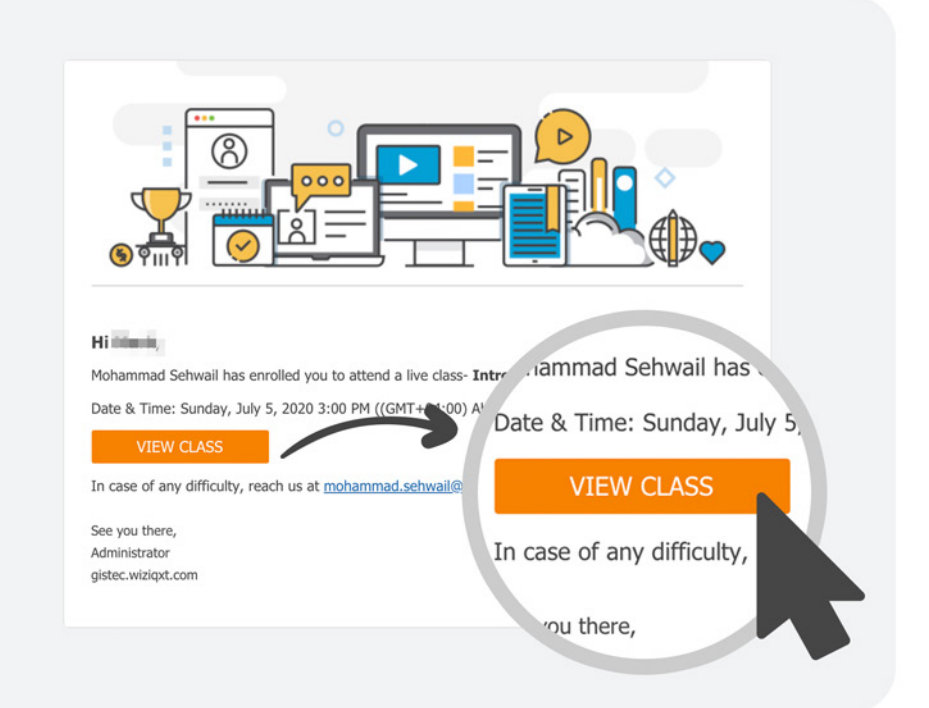

#### **VIEW LIVE CLASSES**

Once you are logged in successfully, click the menu button at the top left of the page then click **Live Classes**.

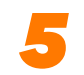

#### LAUNCH CLASS

Find the class you're enrolled in and click **Launch** to enter the classroom.

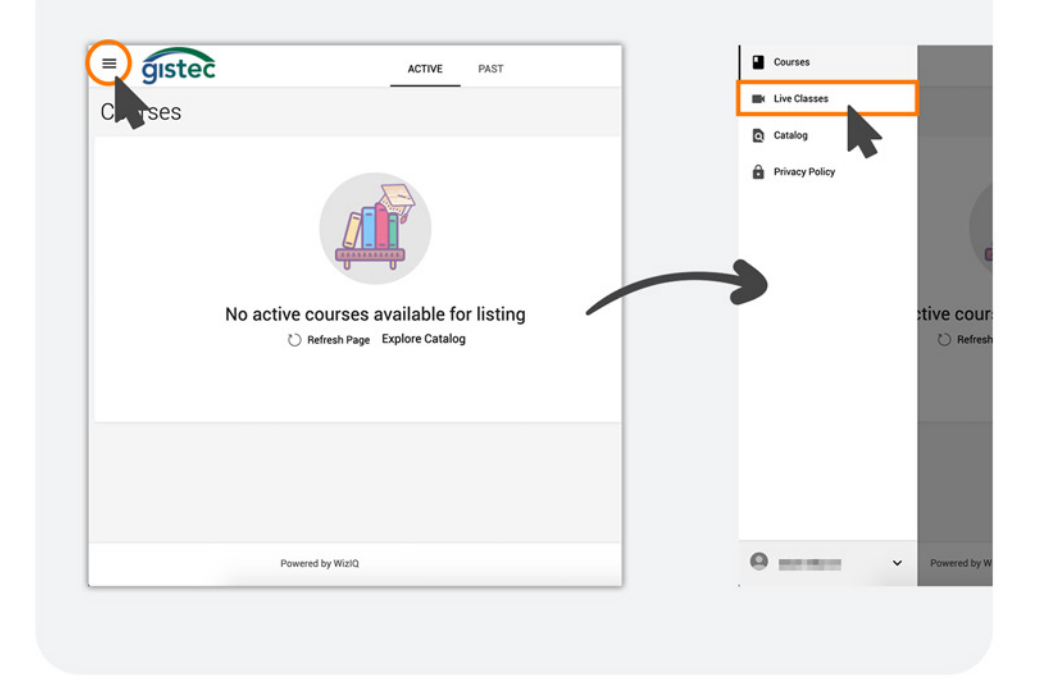

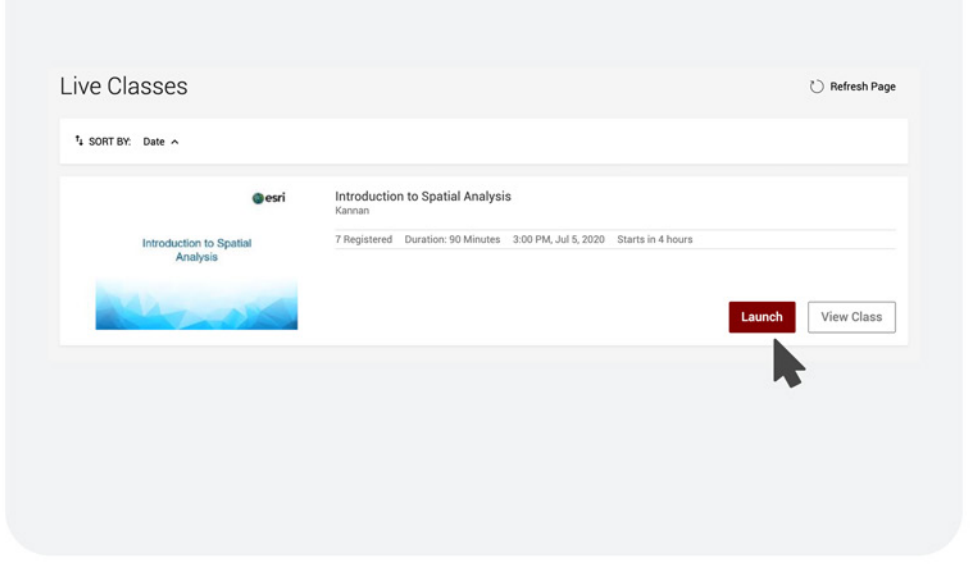

#### ALLOW SPEAKER ACCESS

6

A new browser window will open where you have to click **Allow Speaker Access**.

**Note:** Your microphone will not be operating until your instructor allows you to speak.

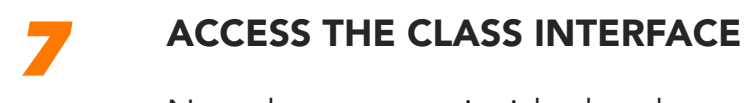

Now that you are inside the classroom, your instructor will guide you through the class interface.

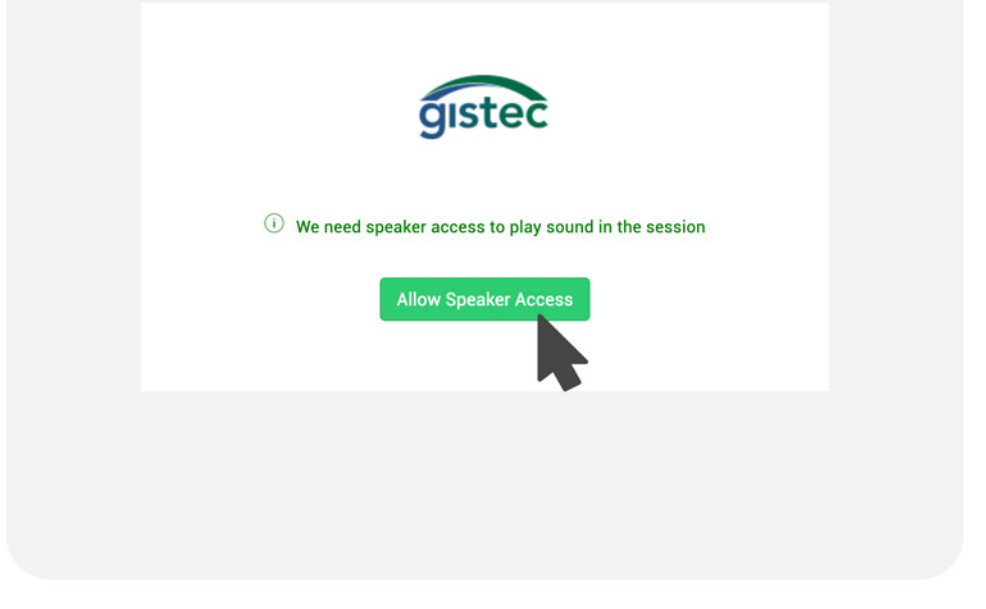

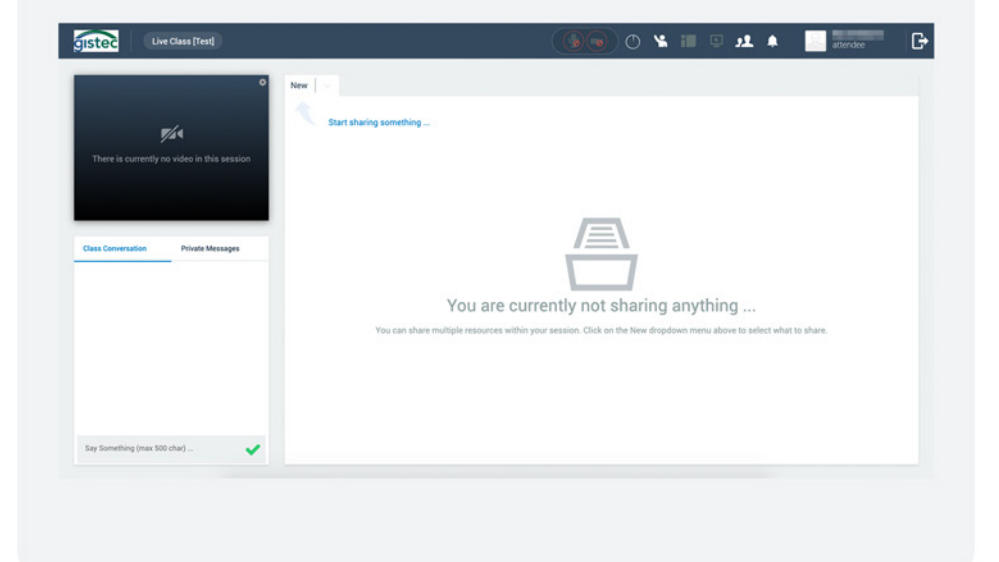

#### **GET VIRTUAL MACHINE** CREDENTIALS

Your instructor will email you the credentials to access the virtual machine. It should contain the public IP address, username, and password.

#### **9** OPEN REMOTE DESKTOP CONNECTION APP

Search for **Remote Desktop Connection** in your applications. Dear ------Good Day,

Kindly use the below credentials and the Enrollment Process document attached to access the Cloud VM:

Public IP Address: Username: Password:

The allowed access time for the Cloud VM is within the class time [8:00 am ~ 1:00 pm on class days].

Also you can access the virtual classroom on the below links:

Day 1: Day 2:

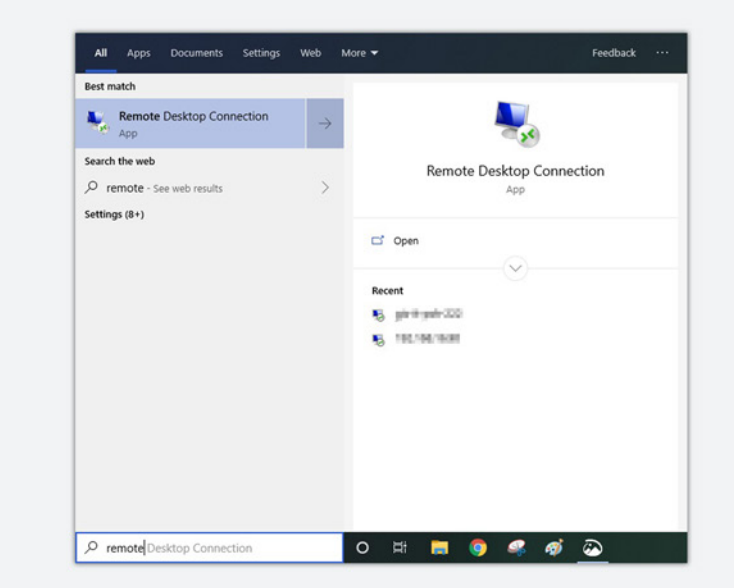

gistec Online Training | Student's Manual Page 15 of 22

#### **10** ENTER PUBLIC IP ADDRESS

Once you start the application, fill out the **public IP address** emailed by your instructor earlier.

### **11** ENTER USERNAME AND PASSWORD

Enter the **username and password** provided in the same email.

**Note:** In case you have been using Remote Desktop Connection app before, select "Use a different account", and type down the credentials you have been provided.

| 둸 Remote             | Desktop Connection                   |               |    |     | × |
|----------------------|--------------------------------------|---------------|----|-----|---|
|                      | Remote Desktop<br>Connection         |               |    |     |   |
| Computer:            | Example: computer.fabrikam.          | com           | ~  |     |   |
| Usemame:             | None specified                       |               |    |     |   |
| The compute<br>name. | er name field is blank. Enter a full | remote comput | er |     |   |
| 0 0 0                | Intiana                              | Connec        |    | Hel |   |

| Windows Security                                                                 | > |
|----------------------------------------------------------------------------------|---|
| Enter your credentials                                                           |   |
| These credentials will be used to connect to 10000000000000000000000000000000000 |   |
| Username                                                                         |   |
| Password                                                                         |   |
| Domain:                                                                          |   |
| Remember me                                                                      |   |
|                                                                                  |   |
| More choices                                                                     |   |
|                                                                                  |   |
| 8 Use a different account                                                        |   |
|                                                                                  |   |
|                                                                                  |   |

### 12 CLICK TO CONNECT

A dialog box will pop up after entering the credentials. Click **Yes** to enter the virtual machine.

Your instructor will guide you on how to access the applications inside the virtual machine for the practical training exercises.

| Remote Desktop Connection                                                                            | >                          |
|----------------------------------------------------------------------------------------------------|----------------------------|
| The identity of the remote comput<br>you want to connect anyway?                                     | er cannot be verified. Do  |
| The remote computer could not be authenticated<br>security certificate. It may be unsafe to proceed. | d due to problems with its |
| Certificate name                                                                                     |                            |
| Name in the certificate from the remote of<br>ArcgisDesktop25.training.local                         | computer:                  |
| Certificate errors                                                                                   |                            |
| The following errors were encountered while v<br>computer's certificate:                             | alidating the remote       |
| The certificate is not from a trusted certif                                                         | ying authority.            |
| Do you want to connect despite these certificate                                                     | errors?                    |
| Don't ask me again for connections to this co                                                        | mputer                     |
| View certificate                                                                                     | Yes No                     |
|                                                                                                    |                            |

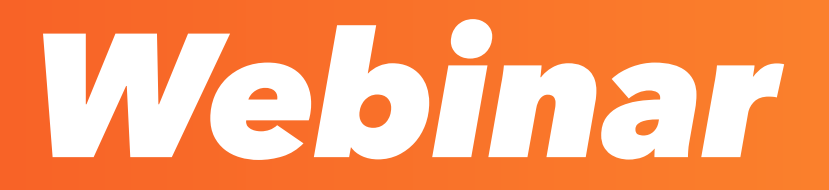

### Webinar

#### **BOOK YOUR WEBINAR**

Visit gistec.com/training/webinar and register for the webinar you wish to attend. Click **Reserve your slot** to proceed.

#### FILL OUT THE REGISTRATION FORM

Complete the registration form on mygistec.

**Note:** Log in or create a mygistec account to access the registration form.

| ~> |
|----|
| ~  |

#### Smart Surveys that Work Online and Offline on Any Device

Smart Surveys that Work Online and Offline on Any Device Location: Online Date: July 1, 2020 Type: Webinar

| Business | Email | Address |  |
|----------|-------|---------|--|
|          |       |         |  |
|          |       |         |  |

Mobile Country Code \*

| First Name *  |   | Last Name * |
|---------------|---|-------------|
| Mark Inc.     |   | 10.00       |
| Nationality * |   |             |
| Takagan an    | * |             |

Mobile Number \* 2010 B 2010 B 201

Type your mobile number after country code (ex: +971501234567)

| Job Title *  |  |
|--------------|--|
| Department * |  |
| Gender       |  |

Submit

### Webinar

### 2

#### WAIT FOR EMAIL CONFIRMATION

Once your registration is approved, you will receive an email from **no-reply@ zoom.us** containing the link to join the webinar.

**Note:** If you didn't receive an email confirmation, kindly check your junk or spam folder and make sure to put the above email in your safe senders list.

#### JOIN THE WEBINAR

On the day of your webinar (at least 5 minutes before the schedule), press **Click Here to Join** from the email you received earlier.

# Webinar Series

#### Hi

Thank you for registering for "[Webinar] Smart Surveys that Work Online and Offline on Any Device".

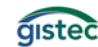

Please submit any questions to: marketing@gistec.com

Date Time: Jul 6, 2020 07:00 PM Dubai

Join from a PC, Mac, iPad, iPhone or Android device:

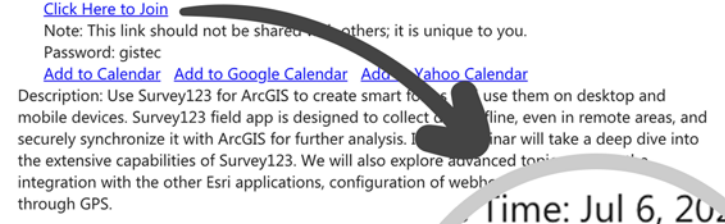

You can cancel your registration at any time.

oin from a PC, Mac, iPa <u>Click Here to Join</u> Note: This line shou' Password: gi <u>dd to Caler</u>

gistec Online Training | Student's Manual **Page 20 of 22** 

### Webinar

### **4** OPEN ZOOM APPLICATION

Click **Open zoom.us** in the dialog box.

**Note:** You need to download and install Zoom desktop application prior to joining the webinar. Download for free at **www.zoom.us** 

| When s |                                 |                         |                              |                    |          |    |
|--------|---------------------------------|-------------------------|------------------------------|--------------------|----------|----|
|        | system dialog                   | promp                   | ots, clic                    | k <b>Open</b>      | zoom.u   | S. |
| If y   | you have Zoom Client<br>downl   | installed,<br>load and  | l, launch m<br>run Zoom      | neeting. Oth<br>n. | erwise,  |    |
| Сор    | oyright ©2020 Zoom Vide<br>Priv | eo Commu<br>/acy & Lega | unications, l<br>al Policies | Inc. All rights r  | eserved. | 0  |

## More info

- mohammed.sehwail@gistec.com
- +971 6 575 0055
- gistec.com/training

Frequently asked questions (FAQs)

 $\rightarrow$ 

gistec Online Training | Student's Manual Page 22 of 22